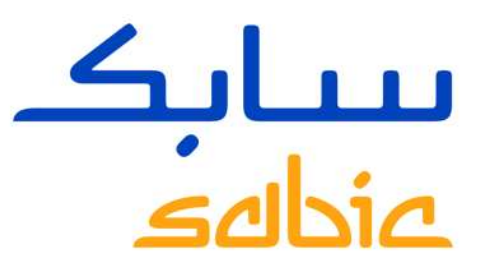

# CREACIÓN DE NUEVA CONTRASEÑA

June 9, 2017

CHEMISTRY THAT MATTERS<sup>™</sup>

# PASO 1

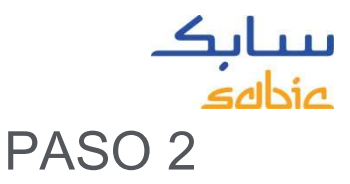

En el sitio de SABIC E-Commerce: https://ebusiness.sabic.com/irj/portal dar click en Forgot/Locked Password?

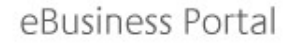

| Username:     |           |  |
|---------------|-----------|--|
| Password:     |           |  |
| Forgot/Locked | Password? |  |
|               | SUBMIT    |  |

This eBusiness portal is restricted to SABIC business partners. If you are an existing S<sub>i</sub> and would like to engage in eBusiness, please contact your representative and request

**Read Browser Recommendation** 

Ingresar su dirección de correo electrónico, la cuál es su ID (username). Dar click en "Submit". Una contraseña temporal será enviada a su correo electrónico.

eBusiness Portal

Please enter your login id to generate password.

### **Generate Password**

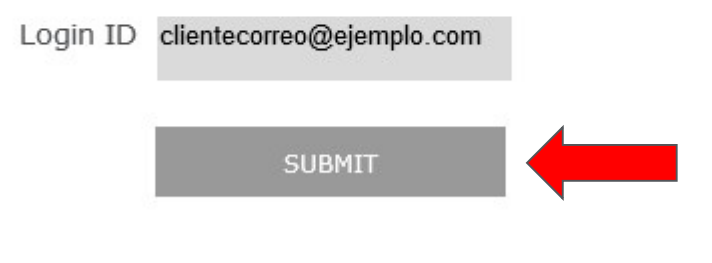

Nota: El correo del sistema de SABIC podría terminar en SPAM

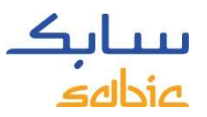

Dejar esta ventana abierta e ir a su bandeja de entrada para visualizar el correo automatizado de SABIC.

#### **Reset Password**

The password has been set for userid maggie.adelson@sabic.com having email id maggie.adelson@sabic.com. please click on below back button for login page.

back

Ejemplo del correo automatizado que recibirá. Si no lo ve, favor de revisar su bandeja de SPAM. Dependiendo de la configuración de su compañía, debería llegar ahí.

-----Original Message-----From: <u>SABICEMDADITAUTHORIZATIONTEAM@sabic.com</u> [mailto:SABICEMDADITAUTHORIZATIONTEAM@sabic.com] Sent: Thursday, September 08, 2016 1:29 PM To: Cusack, Jennifer C <jennifer.cusack@sabic.com Subject: Password Reset

Your password has been reset for SABIC ebusiness portal. Your new password is welcome@16

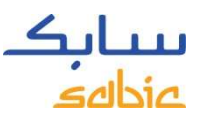

Regrese a su ventana abierta y de click en "Back".

#### **Reset Password**

The password has been set for userid maggie.adelson@sabic.com having email id maggie.adelson@sabic.com. please click on below back button for login page.

back

Ahora la ventana del cambio de contraseña debería abrirse:

eBusiness Portal

### Change Password

| Old Password                                                                                   |  |        |  |  |
|------------------------------------------------------------------------------------------------|--|--------|--|--|
| New Password                                                                                   |  |        |  |  |
| Confirm Password                                                                               |  |        |  |  |
| Password must be minimal 8 characters long with a minimum of 1 special character and 1 number. |  |        |  |  |
| CHANGE                                                                                         |  | CANCEL |  |  |

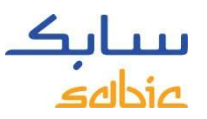

Ingrese la contraseña temporal que le fue enviada en "Old Password". Posteriormente, escriba su nueva contraseña en el campo "New Password" y vuelva a confirmarla en "Confirm Password". Después de click en "Change"

eBusiness Portal

| Change Pa | assword |
|-----------|---------|
|-----------|---------|

| Old Password                                                                                   | ••••• |        |  |  |  |  |
|------------------------------------------------------------------------------------------------|-------|--------|--|--|--|--|
| New Password                                                                                   | ••••• |        |  |  |  |  |
| Confirm Password                                                                               | ••••• |        |  |  |  |  |
| Password must be minimal 8 characters long with a minimum of 1 special character and 1 number. |       |        |  |  |  |  |
| CHA                                                                                            | ANGE  | CANCEL |  |  |  |  |

Su contraseña debe contener un mínimo de 8 caracteres y por lo menos un número´, así como un caracter especial.

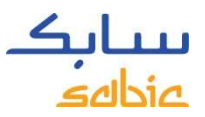

### Será enviado a la página principal del portal y ya podrá hacer uso del mismo.

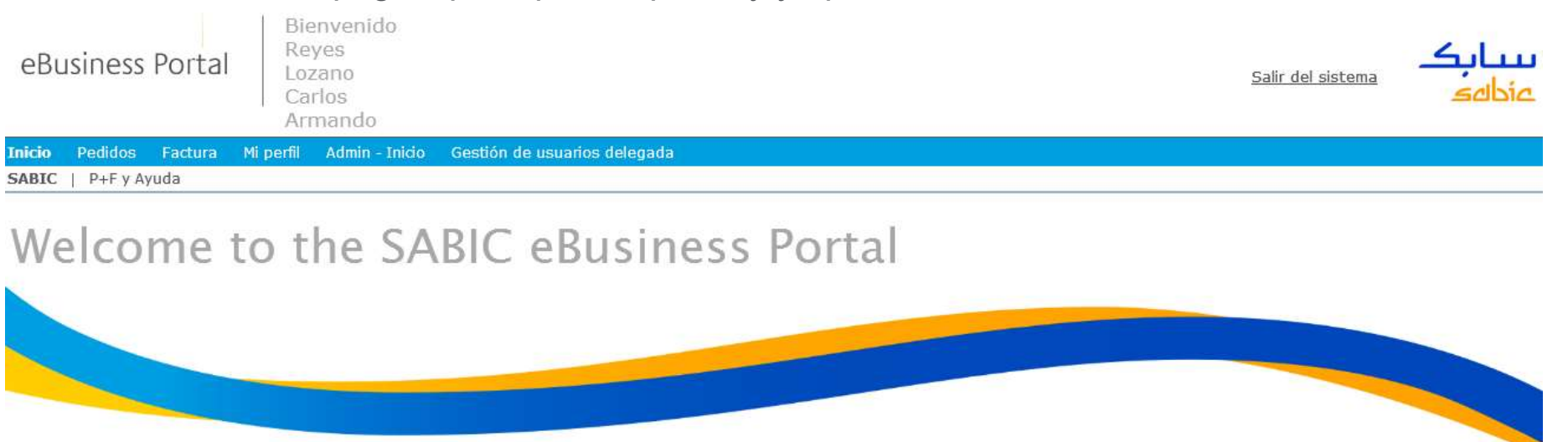

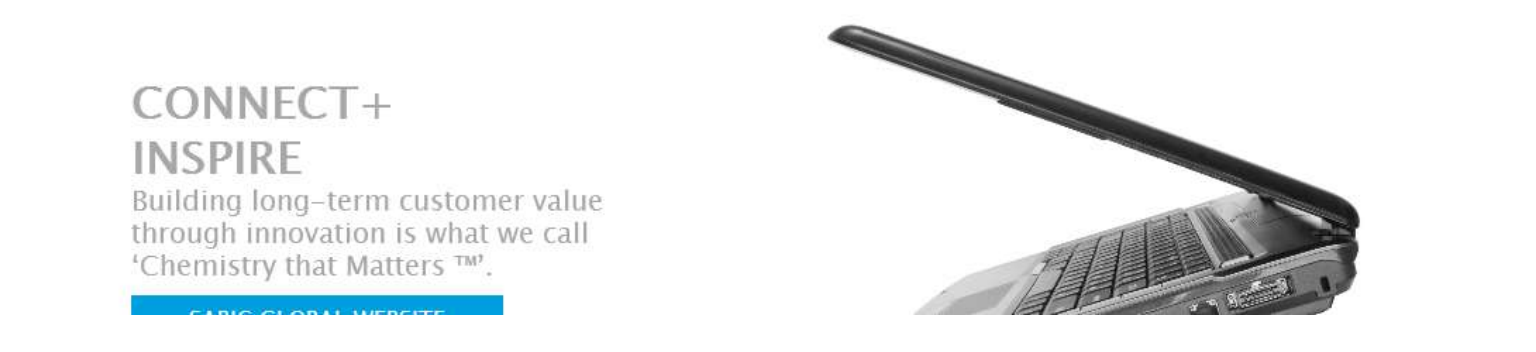

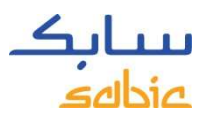

## NOTA

Usted puede cambiar su contraseña siempre que lo necesite.

| Dirígase a mi perfil                                                                                             |          | En el cuadr                                                                             | En el cuadro de cambiar contraseña, coloque |                                                                                                    |
|----------------------------------------------------------------------------------------------------|----------|-----------------------------------------------------------------------------------------|---------------------------------------------|----------------------------------------------------------------------------------------------------|
| eBusines                                                                                                    | s Portal | Bienvenido<br>Reyes<br>Lozano<br>Carlos<br>Xrmando                                      | posteriorme<br>confírmela                   | ente coloque su nueva contraseña,<br>y de click en "Cambiar"                                                                                                    |
| Inicio Pedidos                                                                                                   | Factura  | Mi perfil                                                                               |                                             |                                                                                                    |
| Mi perfil                                                                                                    |          |                                                                                         |                                             |                                                                                                    |
| Información del<br>título<br>Nombre<br>Apellidos<br>Calle y número<br>Código postal<br>Ciudad<br>País<br>Guardar | usuario  | ldioma<br>Cargo<br>Número de teléfono<br>Número de móvil<br>N.º de fax<br>Id. de correo | Spanish                                     | Cambiar contraseña<br>Contraseña anterior: *<br>Nueva contraseña: *<br>Confirmar contraseña: *<br>La contraseña debe tener una longitud de 8.<br>caracteres y debe contener como mínimo 1<br>carácter especial, 1 letra mayúscula y 1 número.<br>Cambiar<br>Mo olvide dar click en "Cambiar"<br>para que el cambio sea realizado |